# THE ULTIMATE FACEBOOK GUIDE

### PRIVATISE, PROTECT OR DEACTIVATE

How to Safeguard yourself from past or future scammers.

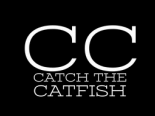

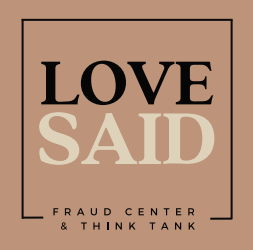

@LoveSaid

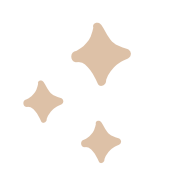

### HOW TO MAKE YOUR FACEBOOK ACCOUNT PRIVATE

#### PRIVACY

- 1. Tap the menu icon at the bottom of the screen.
- 2. Scroll down to settings and Privacy.
- 3. Click 'Settings'.

#### WHO CAN SEE YOUR INFORMATION

7. Click 'Profile Details'.
8. Change everything to friends only.
Contact details such as email and phone number should be 'only me'.

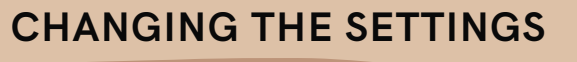

4. Scroll to 'Audience and visibility'.

- 5. Click on 'Followers and Public
- content', 'Posts', 'Stories' and 'Reels',
- 'Profile and tagging'.
- 6. Work through these sections so only friends can see everything.

#### PAST PROFILE/COVER PICTURES

7. For each individual picture, change to 'only me'.All profile pictures will stay public for scammers to steal if you don't do this.

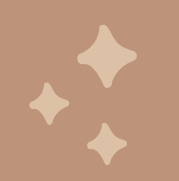

### HOW TO TEMPORARILY DEACTIVATE YOUR ACCOUNT ON FACEBOOK

#### LOG IN

- 1. Log in from a computer (not mobile device).
- 2. Click your profile picture in the top right corner.

#### CHANGING THE SETTINGS

- 3. Select 'Settings and Privacy'
- 4. Click 'Privacy'
- 5. Click 'Settings'
- 6. Click 'Deactivation and Deletion'.

#### DEACTIVATE

7. Choose 'Deactivate account'.8. Click 'Continue to account Deactivation' and enter your password to confirm.

#### FINISHED

Your Facebook account is now deactivated, and your profile and information will no longer be visible to other users. Keep in mind that your data will still be saved, and you can reactivate your account later by logging in with your email address and password.

#lovesaid #romancefraud #onlinefraud #catfish

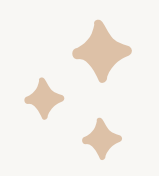

## HOW TO CHANGE YOUR PROFILE LINK ON FACEBOOK

#### LOG IN

- 1. Log in from a computer (not mobile device).
- 2. Click your profile picture in the top right corner.

#### EDIT YOUR INFORMATION

- 1. From 3 options: Name, User Name, Profile picture
- 2. Click 'User Name' (this link (URL) is attached to your profile)
- 3. Change your link details
- 4. A green tick will appear when an unused link detail is found.

#### FINISHED

Your profile should now be untraceable to past scammers. Be aware of any new requests.

#### CHANGING THE SETTINGS

- 1. Click Settings and Privacy
- 2. Click Settings
- 3. Click Account Centre
- 4. Click your profile

#### **REVIEW YOUR NAME**

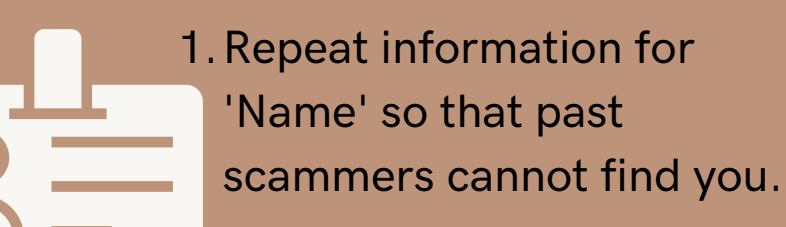

#lovesaid #romancefraud #onlinefraud #catfish

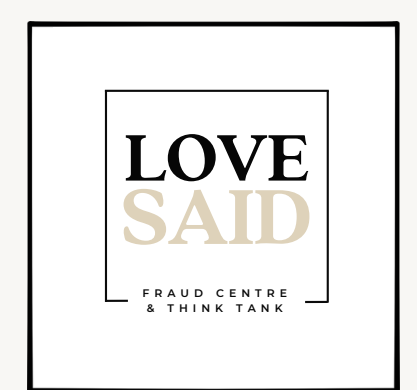

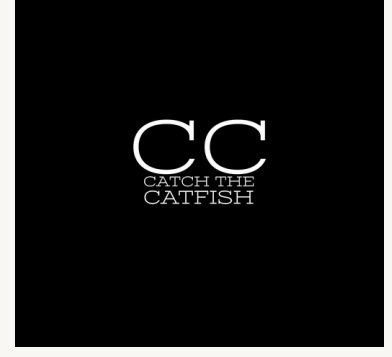

www.lovesaid.org